## 《铸造技术》投稿指南

本刊网络编辑平台唯一网址为 http://www.zhuzaojishu.net,作者投稿、专家 审稿、编辑加工、以及稿件查询等工作均在此系统上进行。本刊不接收其他方式 投稿。

为了方便广大作者投稿,现就网上投稿系统中的相关问题做如下说明:

(1)作者在网络编辑平台注册时,请务必填写真实的信息,以方便编辑部 与您联系、沟通稿件事宜,并邮寄样刊。

(2)注册完成后系统会向您注册时填写的邮箱中发送一条确认的邮件,请 作者妥善保存这条信息,此信息是以后查询稿件处理情况的唯一途径。

(3) **为了加快文章处理速度,**请在官网首页"下载文档"处点击下载稿件 范例,按照要求修改、完善。

(4)请在官网首页"下载文档"处下载并填写《铸造技术》版权转让协议,以完成(10)中的操作。

(5)作者登陆系统后,点击"稿件处理"下的"我要投稿"按钮,请作者 仔细阅读后点击同意,继续完成投稿流程要求,严格按照表格旁所提到的要求, 根据所列出的项目填写文章信息。为便于稿件及时有效地处理,在投稿过程中, 约稿稿件请填写约稿人信息;特邀专栏稿件,请在"特邀专栏"处点击"是"。

(6)所有信息填写完成后,上传稿件原文,然后点击确认。此时弹出已提 交稿件的信息。作者可点击留言板下的"查看"按钮,在此可以给编辑部留言, 咨询有关问题,和编辑进行沟通和互动。注意:留言板功能在稿件处于外审状态 时不能使用。

(7)投稿后编辑部会尽快处理您的稿件,并将稿件在审稿、编辑过程中所 处的状态及时反映在编辑平台上,作者可随时查阅。

(8)进入评审流程的稿件,由于作者个人原因需要撤稿,必须联系本刊编辑部,经过编辑部同意后,并支付专家审稿费,方可退稿。

(9) 需要返修的稿件,请登录"作者投稿查稿",查看返修意见,并在"需 返修稿见"中上传返修稿(修改部分用红色字体标出)和修改说明。

(10)本系统稿件处理流程中,有几个环节需要作者配合,文章才能发表,

否则将会影响文章的正常发表。一是编辑部要求作者自查或返修的稿件,作者必须及时修改完善后上传修改稿(不要重新投稿),并提交返修说明;二是编辑部 排好版的清样(PDF格式)需经作者校核、确认并签字,同时将全体作者亲笔签 名的版权转让协议按照要求一并返回编辑部。

(11)本刊电子微刊内文全彩排版,要求论文中图的分辨率为 300dpi。

(12)文章一经录用发表,视为全体作者同意将文章的著作权,包括但不限 于复制权、发行权、信息网络传播权、翻译权、汇编权、改编权、转许可权等权 利在全世界范围内免费许可给本刊编辑部使用,本编辑部有权授权第三方合作单 位(中国知网)等使用。

注 意:作者注册过程中,请务必将信息填写完整,明确注明发票抬头以及邮寄地址,如后 期出现发票抬头错误、邮寄地址导致样刊、发票遗失问题,作者自行承担。